# 使用Audacity Recording應用軟體轉換與Webex Contact Center U-law Wav檔案相容的音訊檔案

0

### **日 録** 箇介 <u>必要條件</u> 愛求: 採用元件 問題陳述 <u>開決方案</u> <u>使用Audacityrecording應用程式軟體轉換相容音訊檔案的說明。</u>

# 簡介

本文介紹在將檔案導入到Webex聯絡中心之前,在Audacity中配置相容的U-law wav檔案的步驟。

### 必要條件

要求:

- Webex聯絡中心管理員對租戶的訪問許可權。
- Audacity a recording應用軟體(免費開源數位音訊編輯器)

採用元件

本檔案中的資訊是根據以下軟體版本:

- WxCC 2.0
- Audacity 3.3.2

本文中的資訊是根據特定實驗室環境內的裝置所建立。文中使用到的所有裝置皆從已清除(預設))的組態來啟動。如果您的網路運作中,請確保您瞭解任何指令可能造成的影響。

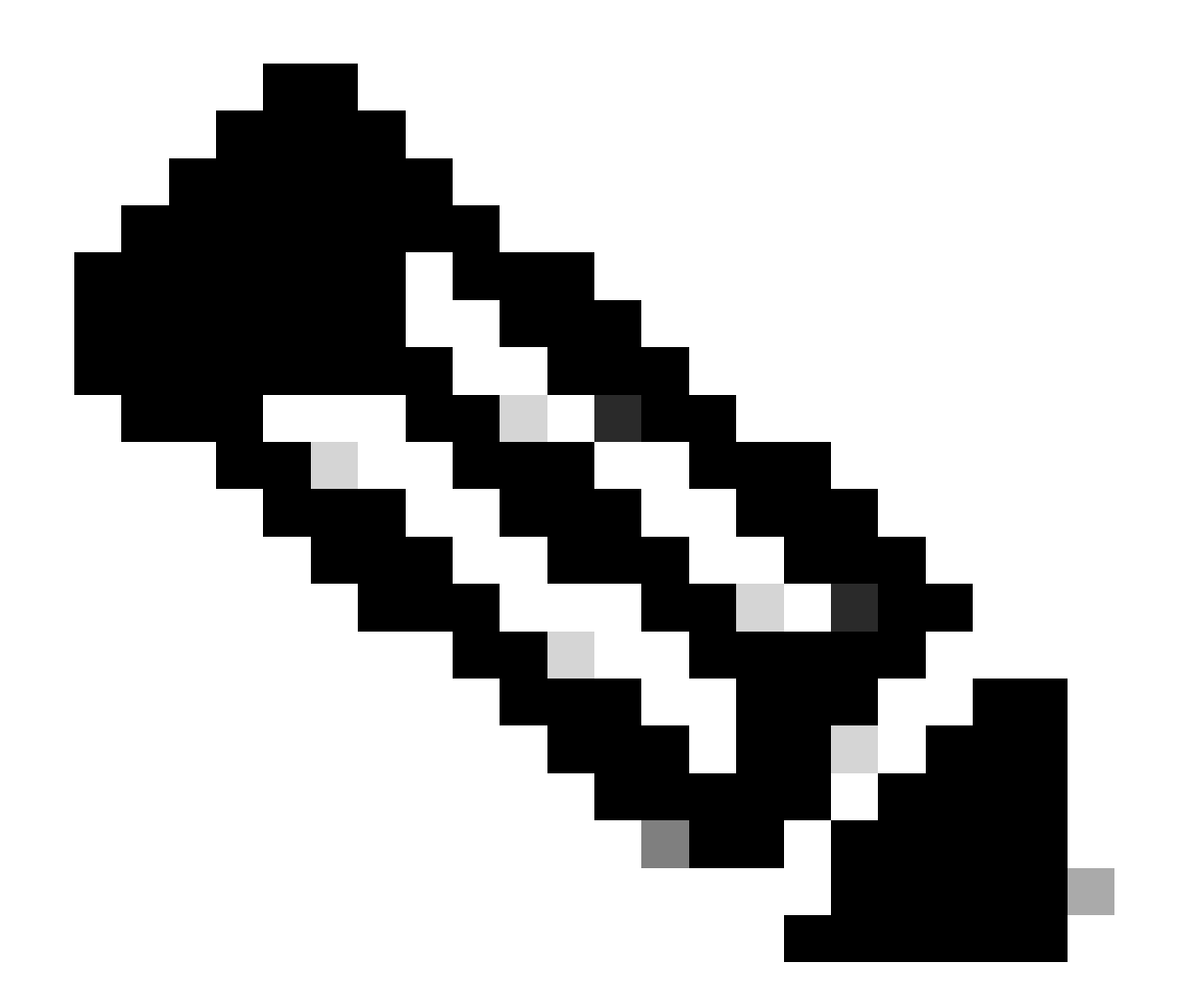

注意:本文檔面向具有自定義音訊檔案的客戶和合作夥伴,這些音訊檔案將在最終呼叫者 到達IVR提示時播放。

## 問題陳述

Routing Strategy -> Resources -> Audios Files中匯入的音訊檔案會新增到流程中,但是當拉動流 程以播放該音訊wav檔案時,檔案不會播放。雖然檔案已觸發。

請參閱:導入的音訊file: OUH\_SD\_Old\_phone\_number\_removal.wav

| • | • • 🗉   🖸 v     | /ebex Contact Center   My D≥ ×                 |                                  |
|---|-----------------|------------------------------------------------|----------------------------------|
| ~ | C 🗅 http        | s://portal-v2.wxcc-us1.cisco.com/cdsui/re/list | A ☆ OD 와 영 약 (InPrivate 🕽 🗤      |
|   | uluilu<br>cisco | Routing - Flows Resources -                    | (D) jpoovala ccp.produs_wxcc2    |
| A | udio Files      |                                                | ⊕ Resources > Audio Files > View |
|   | + New           |                                                |                                  |
|   |                 |                                                | Search QUH                       |
|   |                 | Resource Name                                  | 4h Last Updated 11               |
|   |                 | OUH_SD_OId_phone_number_removal.wav            | 10-Aug-2023                      |

#### 已在PlayMusic節點上使用此音訊檔案,並發佈流並呼叫以檢查檔案是否播放。可能看到檔案在 Debug中觸發,但wav檔案未播放,因為呼叫方未聽到任何音訊。

| Interactions           | 36eb40e8-b7e9-4ea                         | b-873e-a7d92fb7ee79 $	imes$ |                                                                                                    |
|------------------------|-------------------------------------------|-----------------------------|----------------------------------------------------------------------------------------------------|
| Sequence               | Activity Name<br>NewPhoneContact          | Outcome<br>Success          | Activity Interaction MetaData<br>Start Time: 08/13/2023 10:32:42<br>End Time: 08/13/2023 10:32:43<br>Activity Name: PlayMusic_csp |
| 2<br>3                 | PlayMessage_Welcome Queue_TeamHQ_DefaultQ | Success                     | Activity Inputs<br>Music Duration : 5<br>Music File : OUH SD_Old_phone_number_removal.way                                         |
| 5                      | AgentLoggedIn                             | Success                     | Start Offset : 0<br>Dynamic Audio File :<br>audioRadioGroup : staticAudio                                                         |
| 6<br>Autosave Disabled | AgentLoggedInCheck                        | Success                     |                                                                                                    |
| Application Version    | 1: 0.4.311-0 (i) IX Debug                 |                             |                                                                                                    |

# 解決方案

Webex Contact Center支援上傳具有以下規格的.wav音訊檔案:

- 1. 頻道:2
- 2. 取樣率: 8000
- 3. 精確度:14位元
- 4. 位元速率:128k
- 5. 示例編碼:8位u-law

使用Audacity錄製應用程式軟體轉換相容音訊檔案的說明。

步驟 1:

開啟「大膽度」和-在匯入檔案之前-開啟偏好設定,以變更專案解析度設定。

| Θ 0           | UH_SI | D_Old_ph | one_nu  | mber_remo | val     |            |        |         |            |      |     |          |      |
|---------------|-------|----------|---------|-----------|---------|------------|--------|---------|------------|------|-----|----------|------|
| File          | Edit  | Select   | View    | Transport | Tracks  | Generate   | Effect | Analyze | Tools      | Help |     |          |      |
|               |       | Undo Ste | ereo To | Mono      | Ctrl+Z  |            |        | I       | ~          | €    | Q   | Q Q      | Q    |
| -             |       | Redo     |         |           | Ctrl+Y  | •          | Ľ,     | 0       | *          | -00- | 0H0 | S.       | G    |
|               |       | Cut      |         |           | Ctrl+X  | 3.0        | 4.0    | 5.0     | 6.         | 0    | 7.0 | 8.       | 0    |
| _             |       | Delete   |         |           | Ctrl+K  | 1          | 1 1    | - i - 1 | <u>i 1</u> | r.   | 1   | <u> </u> |      |
| ×             |       | Сору     |         |           | Ctrl+C  | imber_n    | emoval |         |            |      |     |          |      |
| MU            |       | Paste    |         |           | Ctrl+V  |            |        |         |            |      |     |          |      |
|               |       | Duplicat | e       |           | Ctrl+D  |            |        |         |            |      |     |          |      |
| L             |       | Remove   | Special |           |         | >          | ***    |         | 2          | 100  | 200 | t        | ð\$* |
| <u> </u>      |       | Audio C  | lips    |           |         | > <b>"</b> |        |         | 1 N .      |      |     |          | •    |
| Mond<br>16-bi |       | Labels   |         |           |         | >          |        |         |            |      |     |          |      |
|               |       | Labeled  | Audio   |           |         | >          |        |         |            |      |     |          |      |
|               |       | Metadat  | а       |           |         |            |        |         |            |      |     |          |      |
|               |       | Rename   | Clip    |           | Ctrl+F2 |            |        |         |            |      |     |          |      |
|               |       | Preferen | ces     |           | Ctrl+P  |            |        |         |            |      |     |          |      |
|               |       |          |         |           |         |            |        |         |            |      |     |          |      |
|               |       |          |         |           |         |            |        |         |            |      |     |          |      |

步驟 2:

將專案取樣頻率從預設的44,100Hz變更為8000Hz,並將格式從32位元浮點變更為16位元PCM。

| - Audio Settings<br>- Playback<br>- Recording | Host: MN<br>Using: Port             | /IE<br>tAudio V19.7,       | 0-devel, revisio | n unkr | ~<br>nown |      |        | ^ |
|-----------------------------------------------|-------------------------------------|----------------------------|------------------|--------|-----------|------|--------|---|
| - MIDI Devices<br>- Quality                   | Playback<br>Device: H               | eadphones (R               | ealtek(R) Audi   | 0)     | ~         |      |        |   |
| - Tracks                                      | Recording                           |                            |                  |        |           |      |        |   |
| Tracks Behaviors                              | Device:                             | Microphone                 | Array (Intel®    | Smart  | ~         |      |        |   |
|                                               | Channels:                           | 2 (Stereo)                 |                  |        | $\sim$    |      |        |   |
| Extended Import<br>Libraries<br>Directories   | Quality<br>Project Sar              | nple Rate:                 | 8000 Hz          | ~      | 44100     | 0    |        |   |
| Warnings<br>Effects<br>Keyboard               | D <u>e</u> fault Sar<br>Default Sar | mple Rate:<br>mple Format: | 44100 Hz         | ~      | 44100     |      |        |   |
| Mouse                                         | Latency                             |                            |                  |        |           |      |        |   |
| Application                                   | Buffer leng                         | th:                        | 100              |        | millisec  | onds |        |   |
|                                               | Latency co                          | mpensation:                | -130             |        | millisec  | onds |        |   |
|                                               |                                     |                            |                  |        |           |      |        | ~ |
|                                               |                                     |                            |                  |        |           | OK   | Cancel | 2 |

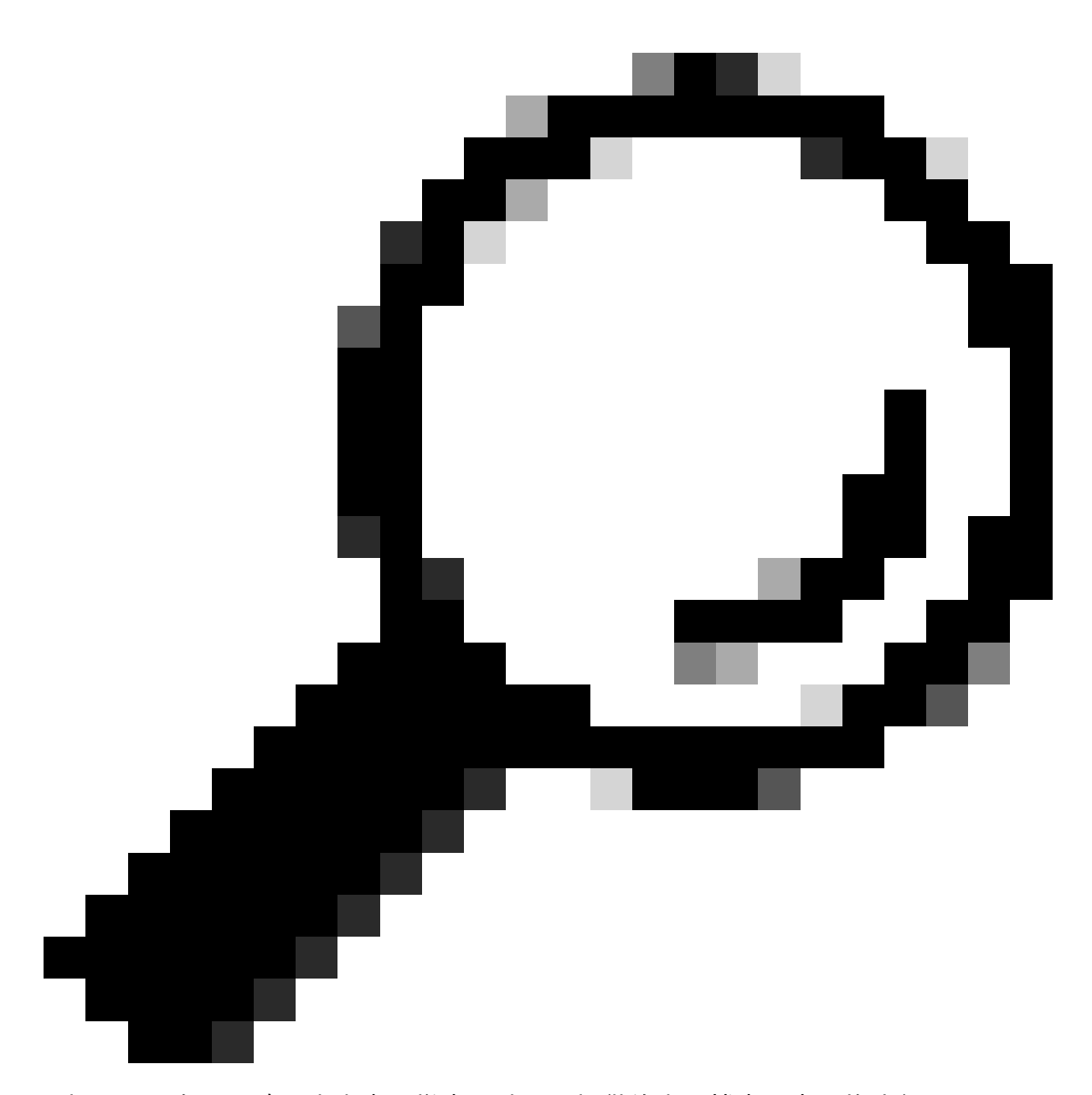

提示:現在已正確設定專案取樣率,請匯入提供的音訊檔案。來源格式無關緊要 ,Audacity能夠處理各種輸入和輸出格式,這就是它在此處非常有用的原因。

| 🔒 A  | udacity | ,       |      |         |     |        |          |           |         |       |       |       |
|------|---------|---------|------|---------|-----|--------|----------|-----------|---------|-------|-------|-------|
| File | Edit    | Select  | View | Transpo | ort | Tracks | Generate | Effect    | Analyze | Tools | Help  |       |
|      | New     |         | Ct   | rl+N    |     |        |          |           | T       |       | Ð     | QÇ    |
|      | Open.   |         | Ct   | rl+O    |     |        | •        | Ľ,        | 1       |       | -001- | 0-0   |
|      | Recent  | t Files |      | >       | F   |        |          |           |         | 1     | 100   | 10 10 |
|      | Close   |         | Cti  | rl+W    | L   | 1.0    | 2.0      |           | 3.0     |       | 4.0   |       |
|      | Save P  | roject  |      | >       |     |        |          |           |         |       |       |       |
|      | Export  | :       |      | >       |     |        |          |           |         |       |       |       |
|      | Import  | t       |      | >       |     | Audio. | (        | Ctrl+Shif | t+l     |       |       |       |
|      | Page S  | etup    |      |         |     | MIDI   |          |           |         |       |       |       |
|      | Print   |         |      |         |     | Labels |          |           | - 8     |       |       |       |
|      |         |         | ~    |         |     | Raw Da | ata      |           |         |       |       |       |
|      | Exit    |         | G    | rl+Q    |     |        |          |           |         |       |       |       |
|      |         |         |      |         |     |        |          |           |         |       |       |       |
|      |         |         |      |         |     |        |          |           |         |       |       |       |
|      |         |         |      |         |     |        |          |           |         |       |       |       |

步驟 3:

從立體聲(兩個音軌,用於兩個揚聲器)到單聲道(一個音軌,用於一個聽筒,用於一個揚聲器 ),向下混合音訊。

按一下導入的曲目,然後按Ctrl+A進行選擇。如果來源音訊已經是單聲道,請跳過此步驟。

| Θ (          | OUH_SD               | _Old_ph  | one_nu | mber_remov | al                            |               |                                                                                                    |
|--------------|----------------------|----------|--------|------------|-------------------------------|---------------|----------------------------------------------------------------------------------------------------|
| File         | Edit                 | Select   | View   | Transport  | Tracks Generate Effect Analyz | e 7           | ools Help                                                                                                    |
|              |                      |          |        |            | Add New                       | >             | ▶ <u> </u>                                                                                                    |
|              |                      | · ·      |        |            | Mix                           | $\rightarrow$ | Mix Stereo Down to Mono IP Share Audio                                                                                                    |
| 7            | 7                    |          | 0.0    | 1.0        | Resample                      |               | Mix and Render                                                                                                    |
| ×            | OUH_SD               | )_0I▼    | (OL    | JH_SD_OK   | Remove Tracks                 |               | Mix and Render to New Track                                                                                                    |
| M            | ute                  | Solo     | 1.0    |            | Mute/Unmute                   | >             |                                                                                                    |
|              | Effect               | s        | 0.5-   |            | Pan                           | >             |                                                                                                    |
| 1            |                      | <u>.</u> |        | web a      | Align Tracks                  | >             | the second of the second second |
| Ł            |                      | R        | 0.0-   | MYPP       | Sort Tracks                   | >             | ha the ball                                                                                                    |
| Ster<br>16-I | reo, 4410<br>bit PCM | 00Hz -   | 0.5-   |            | Sync-Lock Tracks (on/off)     | _             |                                                                                                    |
|              |                      | 2        | 1.0    |            |                               |               |                                                                                                    |
|              |                      |          | 1.0    |            |                               |               |                                                                                                    |
|              |                      |          |        |            |                               |               |                                                                                                    |

步驟 4:

將新的單聲道重新取樣至適當的8kHz。您需要事先再次按Ctrl+A。

| 6     | <b>a</b> o    | UH_SD          | _Old_pl | none_nu | mber_remov | ral                         |                 |          |           |          |                |                                                                                             |      |       |           |     |
|-------|---------------|----------------|---------|---------|------------|-----------------------------|-----------------|----------|-----------|----------|----------------|---------------------------------------------------------------------------------------------|------|-------|-----------|-----|
| 1     | File          | Edit           | Select  | View    | Transport  | Tracks Generate Eff         | ect Analyze Too | ols Help |           |          |                |                                                                                             |      |       |           |     |
|       |               |                |         |         |            | Add New                     | >               | r 🔍      | ର୍ ନୁ ଦ୍ର | Q.       | ⊲0)•           | ¢                                                                                           | Û    | R -54 | 48 42 -36 | -30 |
| 11111 |               |                |         |         |            | Mix                         | >               | < -0+    | н 4       | ) () A   | udio Setup     | Share Audi                                                                                  | 0    |       |           |     |
|       | $\nabla$      |                |         | 0.0     | 1.0        | Resample                    |                 | 6.0      | 7.0 8     | .0 9.0   | 10.0           | 11.0                                                                                        | 12.0 | 13.0  | 14.0      | 15, |
| ſ     | xo            | UH_SD          | 017     | 0       | UH_SD_OK   | Remove Tracks               |                 |          |           |          |                |                                                                                             |      |       |           | -   |
|       | Mut           | e              | Solo    | 1.0     |            | Mute/Unmute                 | >               |          |           |          |                |                                                                                             |      |       |           |     |
|       |               | Effecta        | •       | 0.5-    |            | Pan                         | >               |          |           | Resample | •              |                                                                                             | ×    |       |           |     |
|       | ī.,           |                | t<br>R  | 0.0-    | **         | Align Tracks<br>Sort Tracks | >               | (~ #     | **        | New      | sample rate (H | z): 3000                                                                                    | ~    |       | -         | ¢0  |
|       | Mono<br>16-bi | , 80001<br>PCM | (z -    | 0.5-    |            | Sync-Lock Tracks            | (on/off)        | ľ        | - I       |          |                | 8000<br>11025                                                                               |      |       |           |     |
| L     |               | Selec          |         | 1.0     |            |                             |                 |          |           |          | OK             | 22050                                                                                       |      |       |           |     |
|       |               |                |         |         |            |                             |                 |          |           |          |                | 32000<br>44100<br>48000<br>88200<br>96000<br>176400<br>192000<br>352800<br>352800<br>384000 |      |       |           |     |

步驟 5:

您現在擁有適當的磁軌數以及正確的取樣率。匯出曲目的時間。

| Θ 0  | UH_SD    | _Old_p  | hone_r | number_re | mo  | val     |            |        |         |         |          |     |          |   |
|------|----------|---------|--------|-----------|-----|---------|------------|--------|---------|---------|----------|-----|----------|---|
| File | Edit     | Select  | View   | v Transp  | ort | Tracks  | Generate   | Effect | Analyze | Tools   | Help     | )   |          |   |
|      | New      |         |        | Ctrl+N    |     |         |            |        |         |         | €        | Q   | ₽.       | G |
|      | Open.    |         |        | Ctrl+0    |     |         | •          | Ľ,     |         | 2 *     | -01-     | 0H0 |          | ç |
|      | Recent   | t Files |        | >         | E   |         |            |        |         | 11      |          |     |          | _ |
|      | Close    |         | (      | Ctrl+W    |     | 2.0     | 3.0        | 4.0    | 5.0     |         | .0       | 1.0 | <u> </u> | 3 |
|      | Save P   | roject  |        | >         | Old | l_phone | _number_r  | emoval |         |         |          |     |          |   |
|      | Export   | :       |        | >         |     | Export  | as MP3     |        |         |         |          |     |          |   |
|      | Impor    | t       |        | >         |     | Export  | as WAV     |        |         |         |          |     |          |   |
|      | Page S   | Setup   |        |           |     | Export  | as OGG     |        |         |         | 1        | 2   | 1        | - |
|      | Print    |         |        |           |     | Export  | Audio      |        | Ctrl+S  | Shift+E | 1        |     |          | ( |
|      | <b>F</b> |         |        | Chillio D |     | Export  | Selected A | udio   |         |         |          |     |          |   |
|      | Exit     | _       |        | Ctri+Q    |     | Export  | Labels     |        |         |         |          |     |          |   |
|      |          | -       | -1.0   |           |     | Export  | Multiple   |        | Ctrl+S  | Shift+L | $\vdash$ |     |          |   |
|      |          |         |        |           |     | Export  | MIDI       |        |         |         |          |     |          |   |
|      |          |         | 0.5-   |           | _   |         |            |        |         |         | _        |     |          |   |
|      |          |         |        | and the   | Ь   | - N     |            |        |         | 1       | 44.      | κ.  |          | 1 |

步驟 6:

確定匯出格式為WAV (Microsoft),且編碼設定檔已變更為U-Law。

#### 這是最關鍵的步驟,因為格式和編碼必須正確才能讓裝置處理它。

| Network      | File name:    | OUH_SD_Old_phone_number_remova         | wav 🗸 | Save   |
|--------------|---------------|----------------------------------------|-------|--------|
|              | Save as type: | WAV (Microsoft)                        | ~     | Cancel |
| Format Optio | ns            |                                        |       |        |
|              |               |                                        |       |        |
|              | Encoding:     | U-Law ~                                |       |        |
|              |               | Signed 16-bit PCM                      |       |        |
|              |               | Signed 22-bit PCM<br>Signed 32-bit PCM |       |        |
|              |               | Unsigned 8-bit PCM                     |       | ?      |
|              |               | 32-bit float                           |       |        |
|              |               | 64-bit float                           |       |        |
|              |               | O-Law<br>A-Law                         |       |        |
|              |               | IMA ADPCM                              |       |        |
|              |               | Microsoft ADPCM                        |       |        |
|              |               | GSM 6.10                               |       |        |
|              |               | 32kbs G721 ADPCM                       |       |        |
|              |               | 24kbs NMS ADPCM                        |       |        |
|              |               |                                        |       |        |

#### 關於此翻譯

思科已使用電腦和人工技術翻譯本文件,讓全世界的使用者能夠以自己的語言理解支援內容。請注 意,即使是最佳機器翻譯,也不如專業譯者翻譯的內容準確。Cisco Systems, Inc. 對這些翻譯的準 確度概不負責,並建議一律查看原始英文文件(提供連結)。